# Правила подачи электронного заявления.

- 1. Этап зарегистрироваться па портале Гос. Услуги РФ. ( в многофункциональном центре по адресу: пгт. Алексеевское, ул. Советская площадь д. 2, или самостоятельно)
- 2. Этап зарегистрироваться на портале <u>https://uslugi.tatarstan.ru/</u> (Фото 1). Введите номер <u>своего</u> телефона как на фото 2 и нажмите «зарегистрироваться», после чего Вам на телефон придет цифровой пароль.
- 3. Этап открыть вкладку «образование» фото 3
- 4. Этап открыть среднее профессиональное: фото 4
- 5. Этап нажать кнопку 2 «заявление, заявления» фото 5
- 6. Этап нажать кнопку войти в личный кабинет через ЕСИА фото 6
- 7. Этап ввести полученный цифровой пароль во 2 этапе, фото 7.
- 8. Этап после введенного пароля откроется окно фото 8, где нужно поставить «галочку <u>Я согласен(на)</u> и нажать кнопку <u>Продолжить.</u>
- 9. Этап заполнить заявление, все отмеченные <sup>\*</sup> должны быть заполнены, после чего нажать кнопку <u>Отправить заявление, фото</u> 9, Ваше заявление будет отправлено адресату, а Вам будет присвоен идентификационный номер, который нужно записать.

| 🥹 Респуб                                                                                                    | лики Та                                                                                                    | тарстан                                                                                            | Регистрация Вход влания кайына                                                                                           |
|----------------------------------------------------------------------------------------------------|----------------------------------------------------------------------------------------------------|----------------------------------------------------------------------------------------------------|----------------------------------------------------------------------------------------------------|
| Поиск по порталу: Введите                                                                                                    | текст для поиска                                                                                                    | жжу Искать                                                                                         | ピ Свяжитесь с нам                                                                                                    |
| Зарегистрируйтесь                                                                                                    | Преимущест                                                                                                    | гва регистрации лич                                                                                | ного кабинета                                                                                                    |
| Веедите номер мобильного телефона:<br>(+7)<br>Ваш номер телефона будет<br>идентифицировать Вас при получении<br>воснолоствениях уста                   | 47                                                                                                    |                                                                                                    |                                                                                                    |
| С правилами пользования совласен(а)                                                                                                    | Уведомления о штр<br>Попучайте СМС- или етте<br>уподпитание о новых штр                                                                                                    | афах Материалы<br>и фотофиксации<br>инбик, в Смотрий материалы                                     | Счет за услуги ЖКХ<br>Оплантнойти измерунальные<br>услуги с познатичностье изменить:                                     |
| ЕСИА<br>Открытый Татарстан<br>Народный контроль                                                                                                    | получит                                                                                                    | е доступ ко всем элен                                                                              | стронным госуслугам<br>Отчеты ведомств<br>оружитивата отнати                                                             |
| Сделаите свою жезнь<br>комфортнее — отправъте<br>обращение об улучшении<br>городской инфраструктурь<br>некачественном обслужив<br>или другой проблеме. | стория и стория и с<br>Стория и стория и стория и стория и стория и стория и стория и стория и стория и стория и стория и стория и стори | ымынттарулга и каменинге<br>сударственые закупки,<br>конопроекты, исполнение<br>анов деятельности. | проскатриванте отчеты<br>министерств и ведомств,<br>используйте данные для<br>разработок своих сервисов и<br>приложений. |

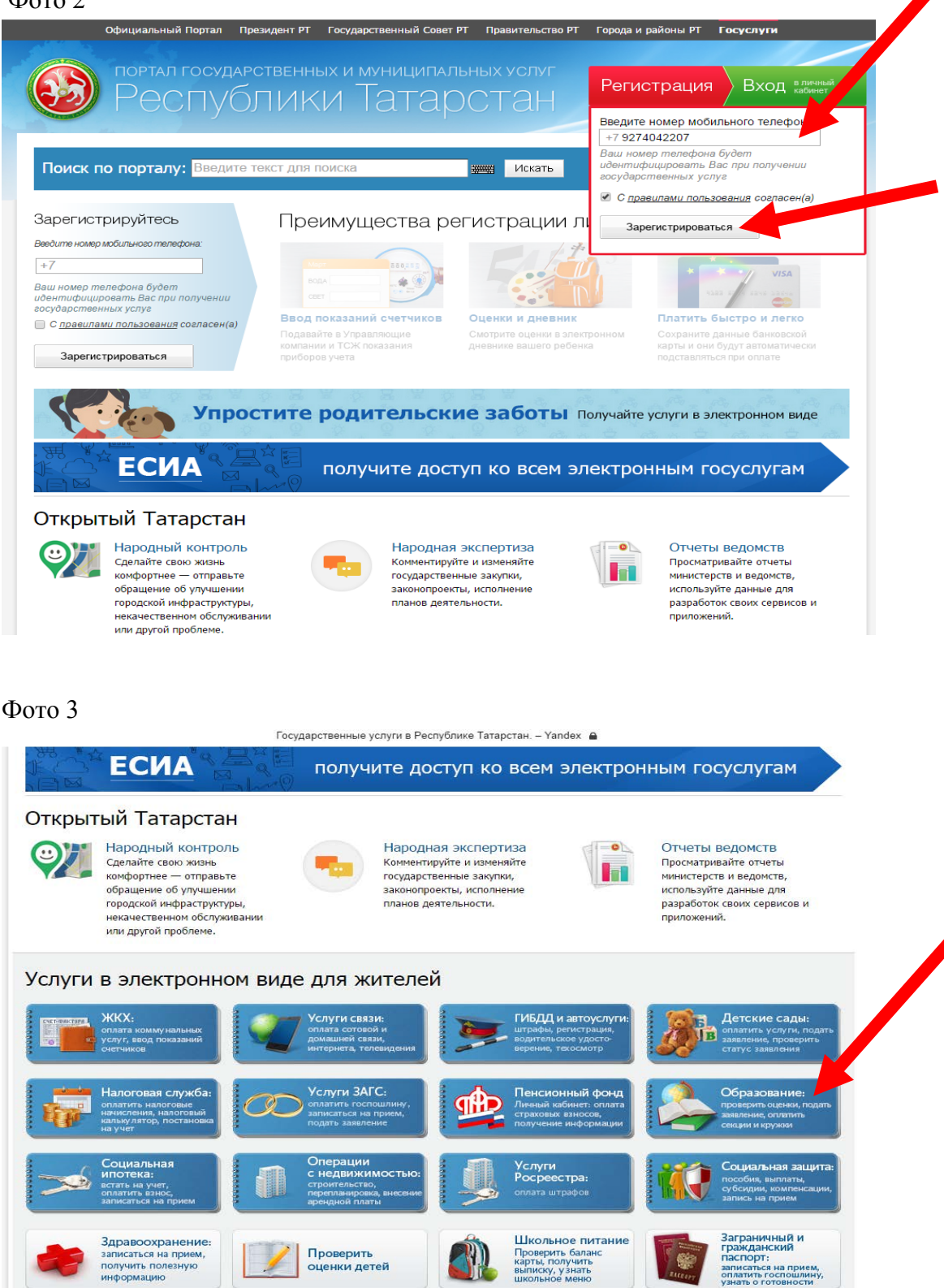

2

| Офи                   | циальный Портал Пре                                                                      | зидент РТ Государственн                                                        | ый Совет РТ Правит                                | ельство РТ Го                | оода и районы РТ — I  | осуслуги                                  |
|-----------------------|------------------------------------------------------------------------------------------|--------------------------------------------------------------------------------|---------------------------------------------------|------------------------------|-----------------------|-------------------------------------------|
|                       | ортал государс<br>Республ                                                                | ственных и муни<br>ПИКИ Та⁻                                                    | ципальных ус<br>Гарста                            | ан <sup>Р</sup>              | егистрация            | Вход вличн                                |
| Главная / Услуги / ОС | Бразование<br>ІНИС                                                                       |                                                                                |                                                   |                              |                       |                                           |
|                       | Проверить<br>оценки детей                                                                | Проверка оценок вашего<br>просмотр графика измене                              | ребенка, просмотр табе<br>ния среднего балла по н | ля успеваемости,<br>неделям. | Cry<br>tex<br>8 (r    | окба<br>нической поддерж<br>343) 5-114-11 |
|                       | Общеобразовате-<br>льные учреждения<br>(школы):<br>подача заявления,<br>проверка статуса | Подача заявления на зачі<br>Организации РТ (школы, г                           | исление в Общеобразов<br>имназии, лицеи и др).    | ательные                     |                       | Оценить качество<br>оказания услуг        |
|                       | Среднее<br>профобразование:<br>подача заявления,<br>проверка статуса                     | Подача заявления на зачи<br>профессионального образ                            | исление в учреждения с<br>ювания в РТ.            | реднего                      | о новых оце           | в зніз уведолого<br>энках?                |
| Í                     | Образовательные<br>программы:<br>получить информацию                                     | Просмотр образовательны<br>расписания занятий в обр                            |                                                   |                              |                       |                                           |
|                       | Дополнительное<br>образование:<br>подача заявлений<br>в секции, кружки                   | Подача заявления в учре:<br>на Портале «Электронное<br>выбрать муниципальный р |                                                   |                              |                       |                                           |
| <b>*</b>              | Дополнительное<br>образование:<br>оплата секций<br>и кружков                             | Оплата услуг учреждений                                                        | дополнительного образ                             | ювания.                      |                       |                                           |
| ***                   | образование:<br>оплата секций<br>и кружков<br>Я https://uslugi.ta                        | Оплата услуг учреждений<br>tarstan.ru/ educa                                   | дополнительного образ<br>Образование              | ования.<br>× Я многофу       | нкциональный центр а. |                                           |

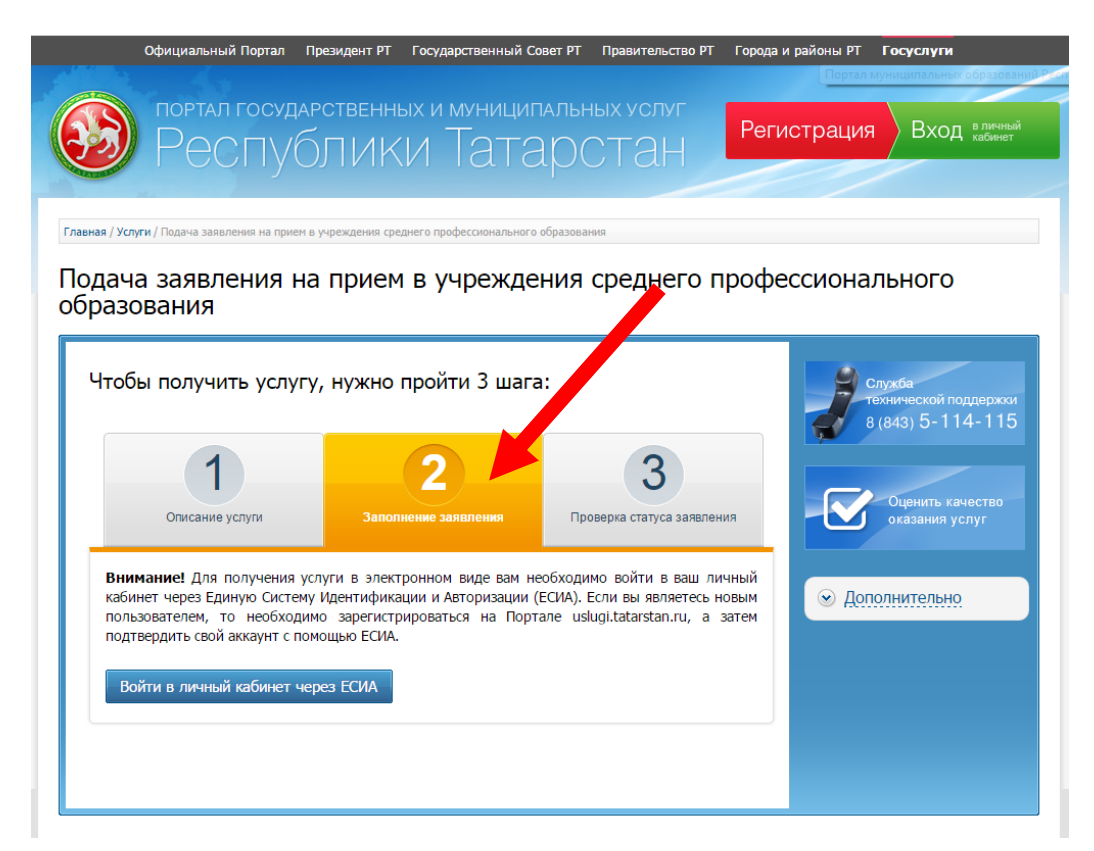

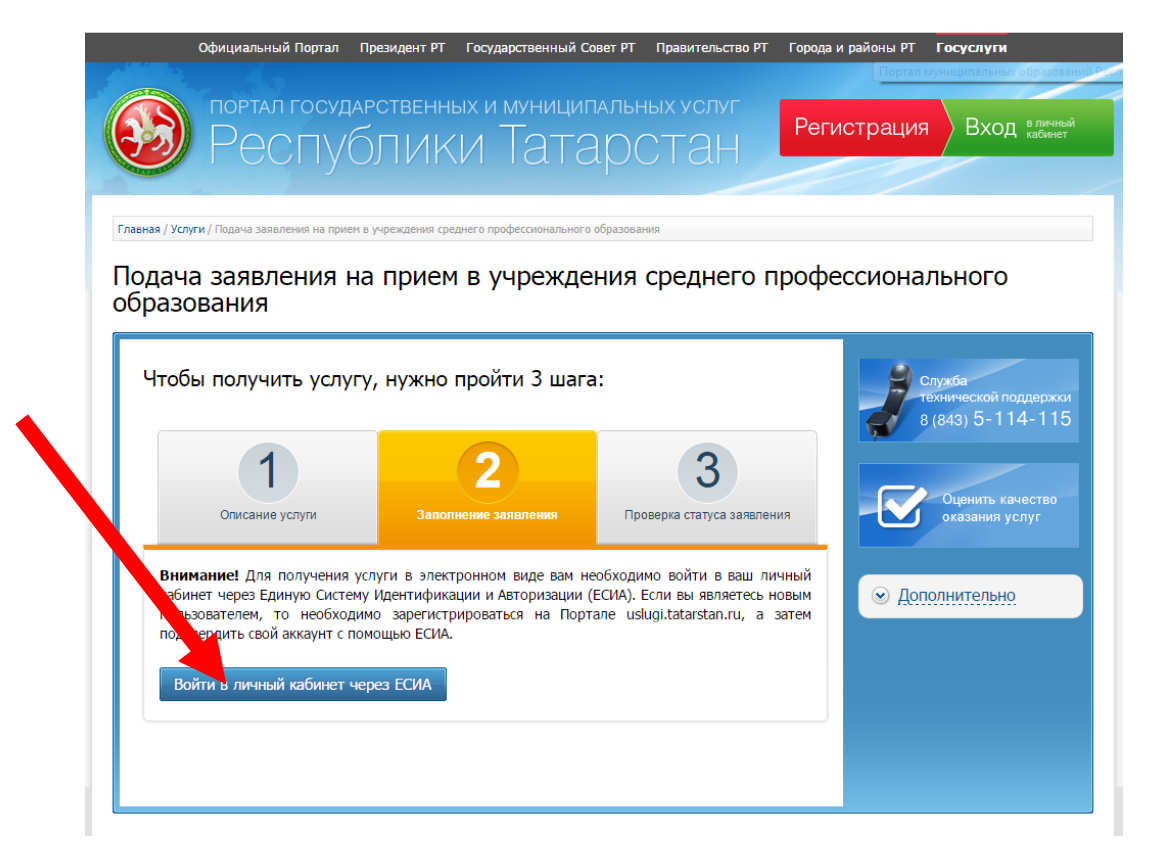

| Авторизация – Yandex 🔒                                              |
|---------------------------------------------------------------------|
| <b>ГОСУСЛУГИ</b><br>Доступ к сервисам<br>электронного правительства |
| Вход                                                                |
| 937-779-62-78<br>Другой пользователь                                |
| Пароль                                                              |
| Войти                                                               |
| Восстановить пароль                                                 |
| Войти с помощью электронных средств                                 |

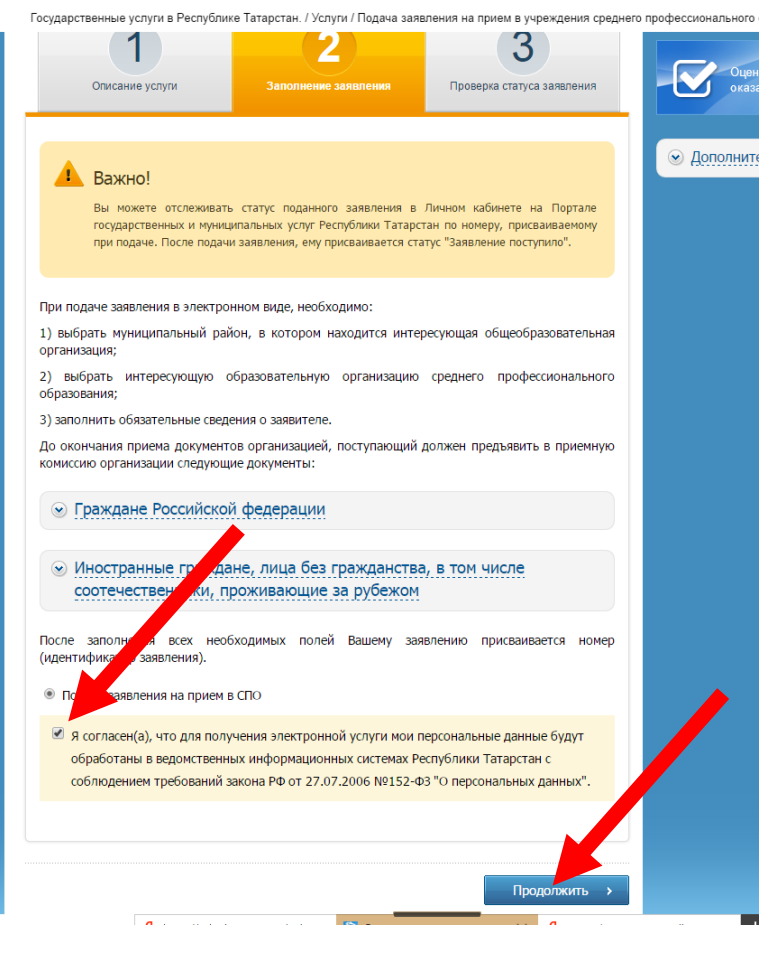

| Госуд<br>Официальный По               | царственные услуги в Республике Татарстан. / Услуги / Подача заявлени<br>ортал Президент РТ Государственный Совет РТ Правительство | ия на прием в СПО – Yandex 🔒<br>р ТГ Города и районы РТ <b>Госуслуги</b> |
|---------------------------------------|----------------------------------------------------------------------------------------------------|--------------------------------------------------------------------------|
| ПОРТАЛ ГО                             | ОСУДАРСТВЕННЫХ И МУНИЦИПАЛЬНЫХ УСЛУГ                                                                                               |                                                                          |
| Peci                                  | туолики татарстан                                                                                                    | Владимир анатолюсовч Выход                                               |
|                                       | a up aminut a 700                                                                                                    |                                                                          |
|                                       |                                                                                                    |                                                                          |
| дача заявлен                          | ия на прием в спо                                                                                                    |                                                                          |
| Заполнение заявл                      | пения                                                                                                    | Последовательность<br>действий                                           |
| Фамилия: *                            | иванов                                                                                                    | 1. Заполнение заявления                                                  |
| Имя: *                                | владимир                                                                                                    | Служба                                                                   |
| Отчество:                             | анатольевич                                                                                                    | технической поддержки<br>8 (843) 5-114-115                               |
| Регион: *                             | Республика Татарстан                                                                                                    |                                                                          |
| Район (край):                         | Алексеевский                                                                                                    |                                                                          |
| улица: *                              | Северная                                                                                                    | оказания услуг                                                           |
| Дом: *                                | 8                                                                                                    |                                                                          |
| Корпус:                               |                                                                                                    |                                                                          |
| Квартира:                             |                                                                                                    |                                                                          |
| Дата рождения: *                      | 22.01.1970                                                                                                    |                                                                          |
| E-mail: *                             | vai888@mail.ru                                                                                                    |                                                                          |
| Телефон: *                            | 9274042266                                                                                                    |                                                                          |
|                                       | 200000000                                                                                                    |                                                                          |
| Паспортные данные                     | 0214                                                                                                    |                                                                          |
| Серия.<br>Номер: *                    | 825862                                                                                                    |                                                                          |
| Дата выдачи: *                        | 11 02 2015                                                                                                    |                                                                          |
| Кем выдан: *                          | Территориальным пунктом УФМС Ро                                                                                                    | оссии по                                                                 |
| Информация о д<br>учреждения          | окументе, подтверждающем окончание обр                                                                                             | разовательного                                                           |
| Тип документа: *                      | аттестат                                                                                                    |                                                                          |
| Серия:                                |                                                                                                    |                                                                          |
| Номер: *                              | 21435627                                                                                                    |                                                                          |
| Год окончания: *                      | 2017                                                                                                    |                                                                          |
| C                                     |                                                                                                    |                                                                          |
| образовании: *                        | 3,99                                                                                                    |                                                                          |
| Mudor                                 |                                                                                                    |                                                                          |
| ипформация для<br>Муниципальный район | н зачисления<br>н: *                                                                                                    |                                                                          |
| , портальный район                    | Алексеевский                                                                                                    | · · · · · · · · · · · · · · · · · · ·                                    |
| Образовательная орга                  | анизация: *                                                                                                    |                                                                          |
| Закончил(а) классов:                  | *9                                                                                                    |                                                                          |
|                                       |                                                                                                    |                                                                          |
| наличие профессиона<br>образования: * | профессиональное образование получаю впе                                                                                           | ервые 🔻                                                                  |
| Профессия/специальн                   | ность: * 43.01.09: Повар, кондитер (9 кл)                                                                                          | <b></b>                                                                  |
| Форма обучения: * …                   | очная                                                                                                    |                                                                          |
| Форма оплаты: *                       | болжет                                                                                                    |                                                                          |
|                                       |                                                                                                    |                                                                          |
| пеооходимость в общ                   | силтии. " HeT                                                                                                    | <b>_</b>                                                                 |
| Уровень образования:                  | основное общее                                                                                                    | · ·                                                                      |
| * - Поля, обязательны                 | ие для заполнения                                                                                                    |                                                                          |
|                                       |                                                                                                    | Отправить заявление                                                      |